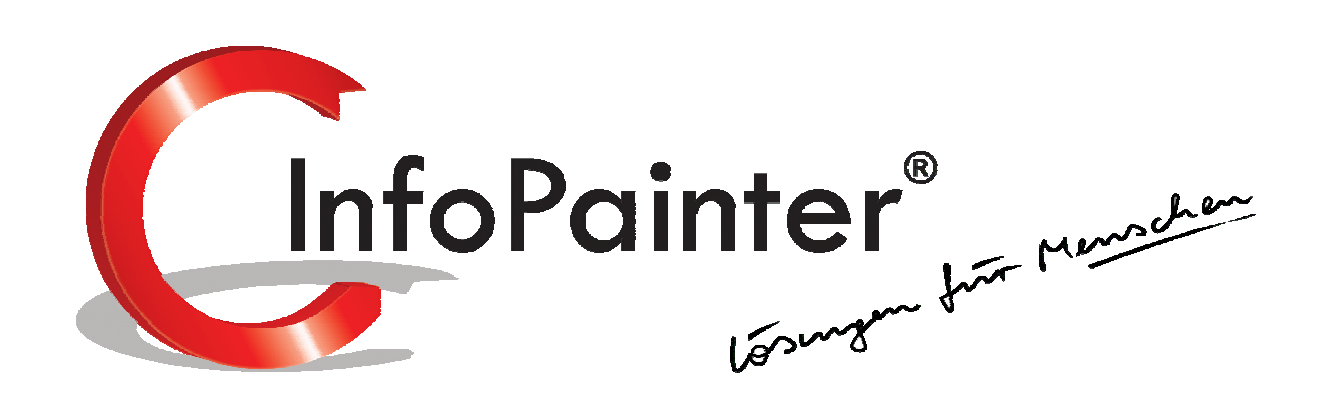

1

Allgemeines zum InfoPainter.

Die cleveren Module im InfoPainter® helfen Ihnen, Ihr Unternehmen zu optimieren.

Allgemeines zum InfoPainter

InfoPainter gibt es in drei Versionen:

- BASIC
- STANDARD
- PROFESSIONAL

In den Unterlagen wird die Professional-Version erklärt, da diese alle Bereiche enthält.

## Allgemeines zum InfoPainter

InfoPainter ist leichtgewichtig und speichert seine Daten verschlüsselt und komprimiert in einzelnen Dateien (\*.IP) ab.

Die importierten Daten werden in einer gleichnamigen IPR-Datei gespeichert (InfoPainter Result).

Sie benötigen dafür keine Datenbank, was mehrere Vorteile mit sich bringt:

- 1.) Sie können durch einfaches Kopieren der IP und IPR-Datei Ihre Auswertungen auch offline am Notebook bearbeiten oder per E-Mail an Kollegen weiterleiten.
- 2.) Speichern Sie ein bestehendes Projekt unter einen anderen Namen ab, dann können Sie es spielerisch verändern, ohne das ursprüngliche Projekt zu gefährden.
- 3.) Sehr schneller und einfacher Datenimport.
- 4.) Sehr schnelles Laden der zuletzt importierten Daten aus der IPR-Datei.

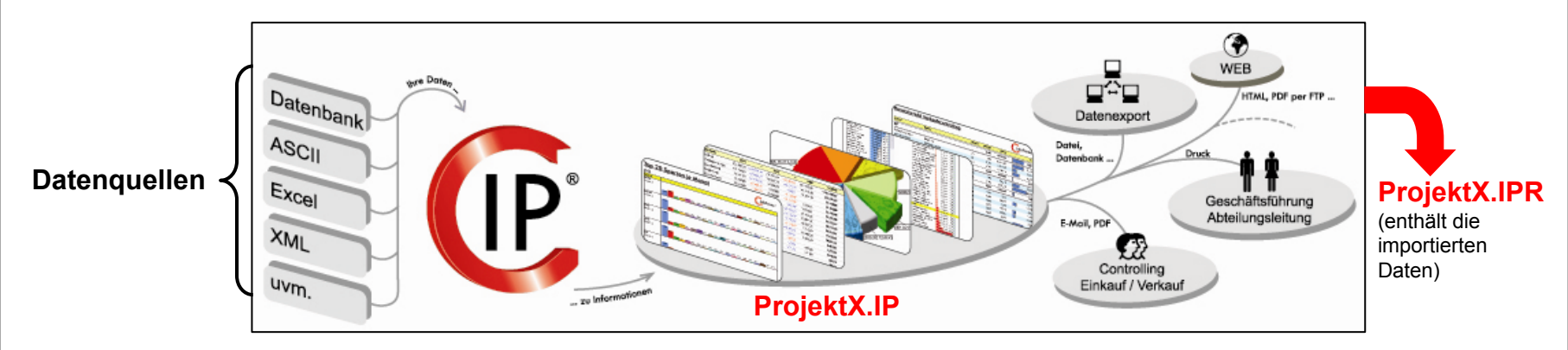

Von der Definition der Datenquellen bis zur automatischen Verteilung wird alles in der jeweiligen InfoPainter-Projektdatei gespeichert (\*.IP)

Stammdaten und Einstellungen werden im Netzwerkbetrieb im einen gemeinsamen Ordner gespeichert. Mehr dazu siehe Seite 16.

## **Projekt-Navigator**

Man wird fragen, wie Sie das gemacht haben.

Entdecken Sie, wie einfach Sie die ungeahnten Möglichkeiten im InfoPainter® nutzen können.

- ✓ Rasches wechseln zwischen den einzelnen Funktionsbereichen.
- ✓ Einfache und moderne Bedienelemente die immer gleich sind.
- ✓ Hilfetexte bei allen Schaltflächen.
- ✓ Anpassbare Größe des Navigationsbaumes.
- ✓ Hot-Key zum wechseln auf Vollbildschirm des aktuellen Funktionsbereiches.
- ✓ Gesamtes Projekt mit Kennwort schütz bar.
- ✓ Generelle und projektbezogene Rechteverwaltung.
- ✓ Frei definierbare Projektvariablen.
- ✓ Generelle und persönliche Favoriten zum Sammeln von häufig verwendeten Funktionsbereichen.
- ✓ Verwaltung von Erkenntnissen und Maßnahmen.
- ✓ Verschlüsseltes und komprimiertes Speichern aller Daten.

## 1. Projekt-Navigator

## 2. Menüleiste

## 3. Menü (Teil 1, 2, 3)

## <u>Menü 2</u>

- 3.1 InfoPainter-Projektverweise (M 2.1) (Teil 1,2)
- 3.2 Schriftkopf-Designer (M 2.2)
- 3.3 Hotspots definieren (M 2.3)
- 3.4 Orte geografisch zuordnen (M 2.4)
- 3.6 Einstellungen (M 2.5) (Teil 1, 2, 3)

## <u>Menü 3</u>

- 3.7 Kriterien und DrillDown (M 3.1)
- 3.8 Aktuelle DrillDown Info anzeigen (M 3.2)

## <u>Menü 4</u>

- 3.9 Persönliche Favoriten für anderen User einrichten (M 4.1)
- 3.10 Datei-Manager (M 4.2)
- 3.11 Erkenntnisse und Maßnahmen (M 4.3)

- 3.12 Protokollierte Meldungen anzeigen (M 4.4)
  3.13 Quickstart mit Daten der Zwischenablage (M 4.5)
  3.14 Laufwerke scannen mit Datei-Reporting (M 4.6)
  <u>Menü 5</u>
  3.15 Taschenrechner (M 5.1)
- 4. Gleiche Funktionsbereiche im InfoPainter
- 5. Unterstützte Platzhalter im Dateinamen
- 6. InfoPainter-Systemfehler Meldung

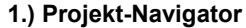

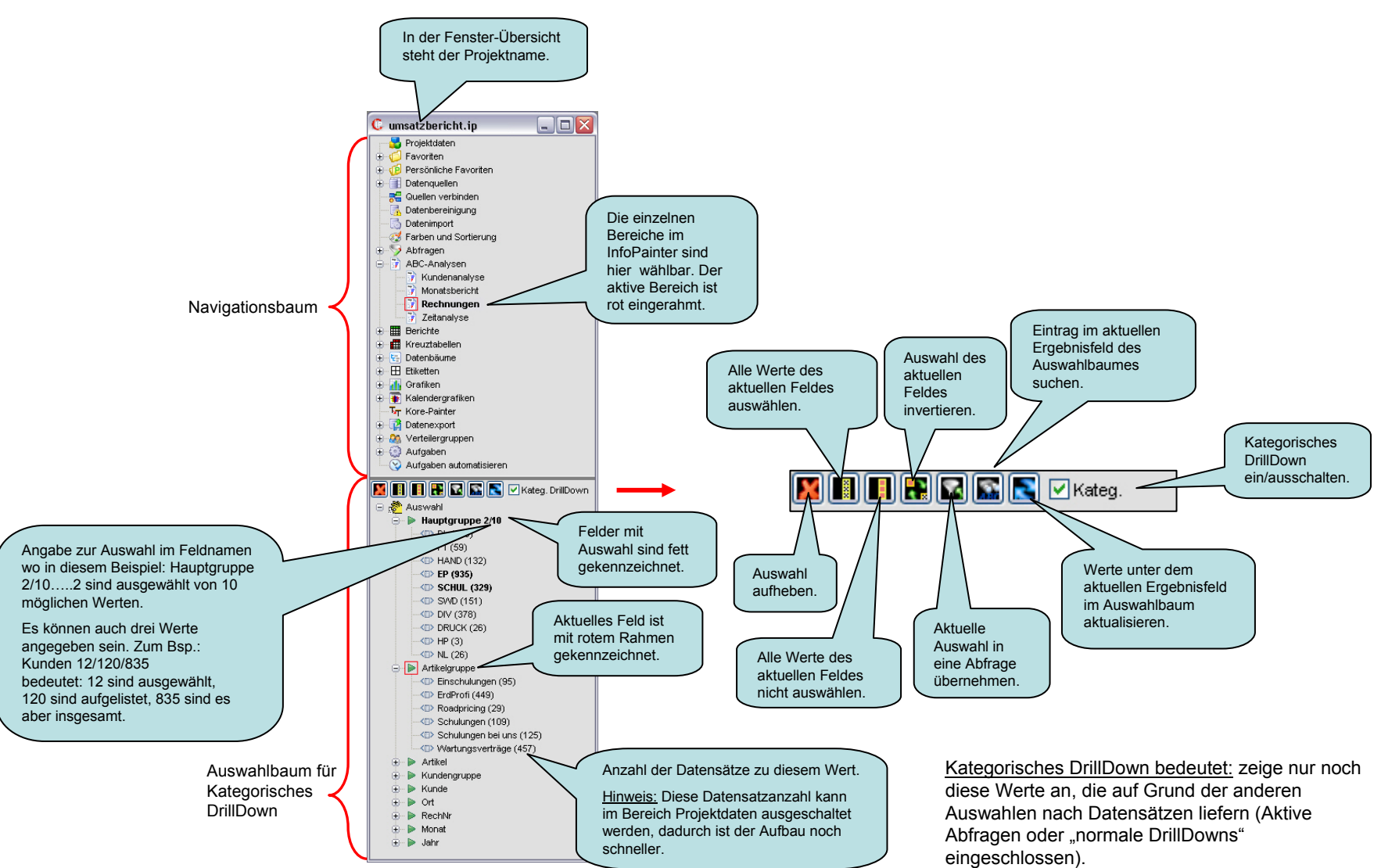

- 1. Neues Projekt anlegen.
- 2. Projekt öffnen.
- 3. Projekt speichern (F9).
- 4. Projekt speichern unter (Ctrl+F9).
- 5. Projekt schließen.
- 6. InfoPainter Projektverweisliste öffnen.
- 7. Schriftkopf-Designer.
- 8. Navigationsbaum ein- und ausschalten (F2).
- 9. Navigationsbaum etwas schmäler darstellen (Shift+F2).
- 10. Navigationsbaum etwas breiter darstellen (Strg+F2).
- 11. Visionen Ziele und Plandaten.
- 12. Datenimport ausführen.
- 13. Kriterien und DrillDown Fenster ein- und ausschalten (F3).
- 14. Anzeige der aktuellen DrillDown-Information.
- 15. Alle Abfragen und DrillDowns werden deaktiviert und alle Daten wieder angezeigt (F7).
- Aktuelle Visualisierung neu aufbauen (F5).
   Wenn Sie gerade im Bericht bei definieren stehen und F5 drücken, wird zur Darstellung gewechselt.
- 17. Datei-Manager öffnen oder schließen.
- 18. Erkenntnisse und Maßnahmen zum aktuellen InfoPainter Projekt (F8).
- 19. InfoPainter Hilfe-Assistent (F1).
- 20. Taschenrechner.

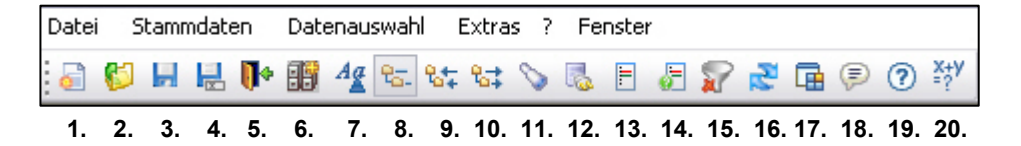

Drücken der Strg-Taste + Shift-Taste und eines dieser Symbole, setzt den Navigationsbaum auf die Standardbreite zurück.

#### 3.) Menü (Teil 1)

| Datei | Stammdaten | Datenauswahl | Extras | ?   | Fenster |
|-------|------------|--------------|--------|-----|---------|
| M 1   | M 2        | М 3          | M 4    | M ( | 5 M 6   |

М 1

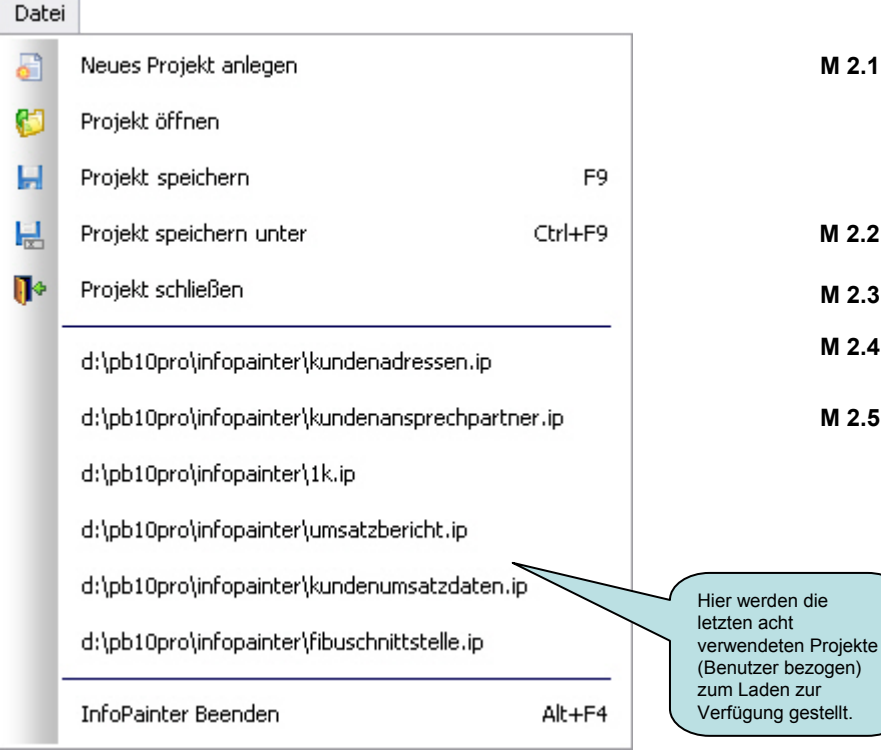

#### M 2

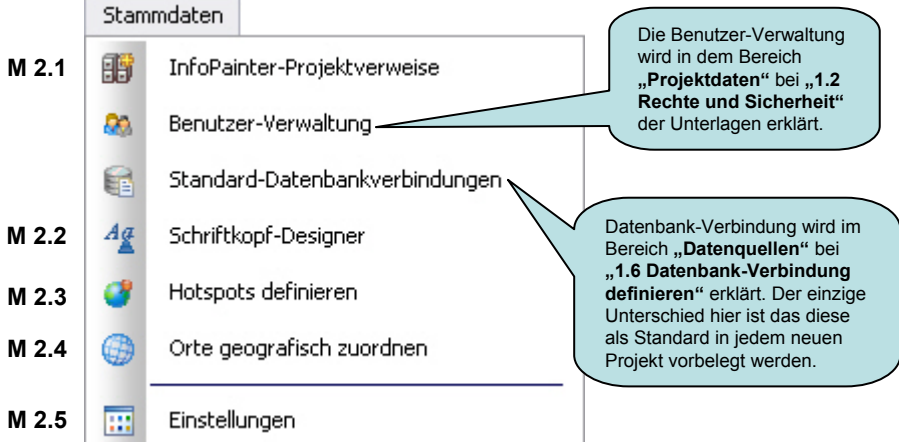

#### 3.) Menü (Teil 2)

#### М 3

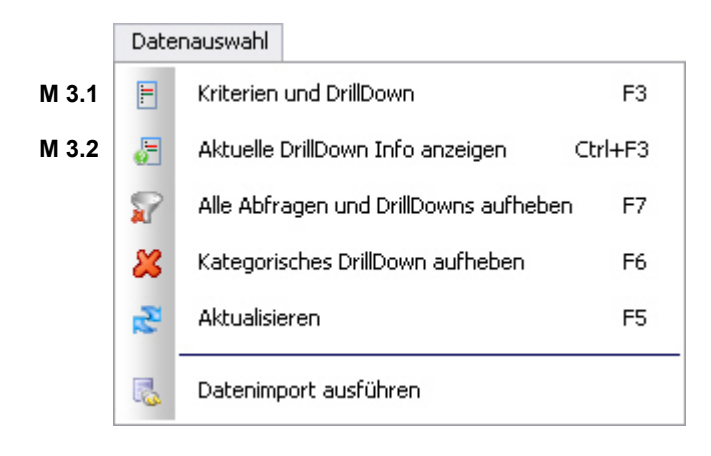

#### M 4

|       | Extra    | 5                                                  |          |
|-------|----------|----------------------------------------------------|----------|
|       | ₽5.      | Navigationsbaum anzeigen                           | F2       |
|       | 84       | Navigationsbaum breiter darstellen (Strg+F2)       | Ctrl+F2  |
|       | <b>%</b> | Navigationsbaum schmäler darstellen (Shift+F2)     | Shift+F2 |
| M 4.1 | <b>.</b> | Persönliche Favoriten für anderen User einrichten  |          |
|       | 0        | Visionen, Ziele und Plandaten                      |          |
| M 4.2 | G.       | Datei-Manager                                      |          |
| M 4.3 | P        | Erkenntnisse und Maßnahmen                         | F8       |
| M 4.4 | ď        | Protokollierte Meldungen anzeigen (Projektbezogen) |          |
| M 4.5 | ×        | Quickstart mit Daten der Zwischenablage            |          |
| M 4.6 | 6        | Laufwerke scannen mit Datei-Reporting              |          |

#### 3.) Menü (Teil 3)

#### M 5

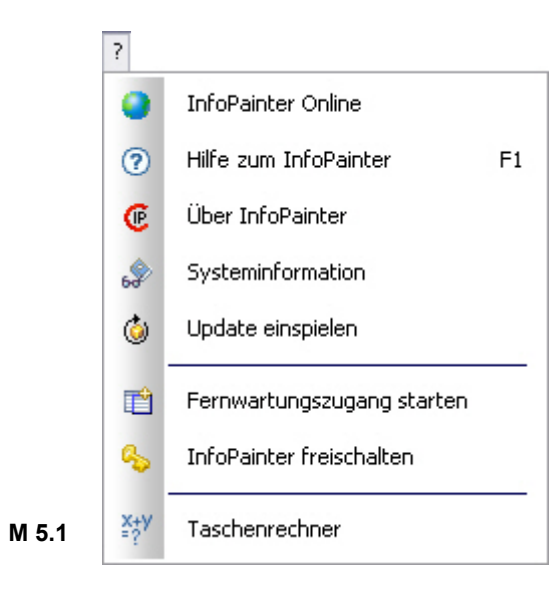

#### M 6

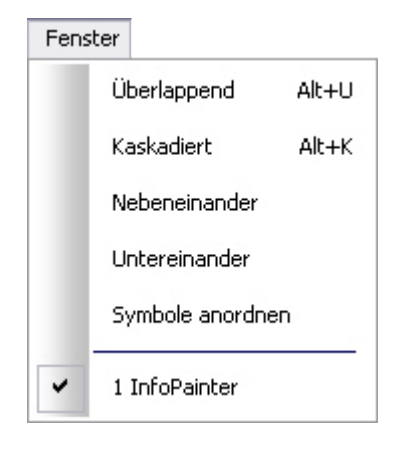

#### 3.) Menü (M 2) 3.1) InfoPainter-Projektverweise (M 2.1) (Teil 1)

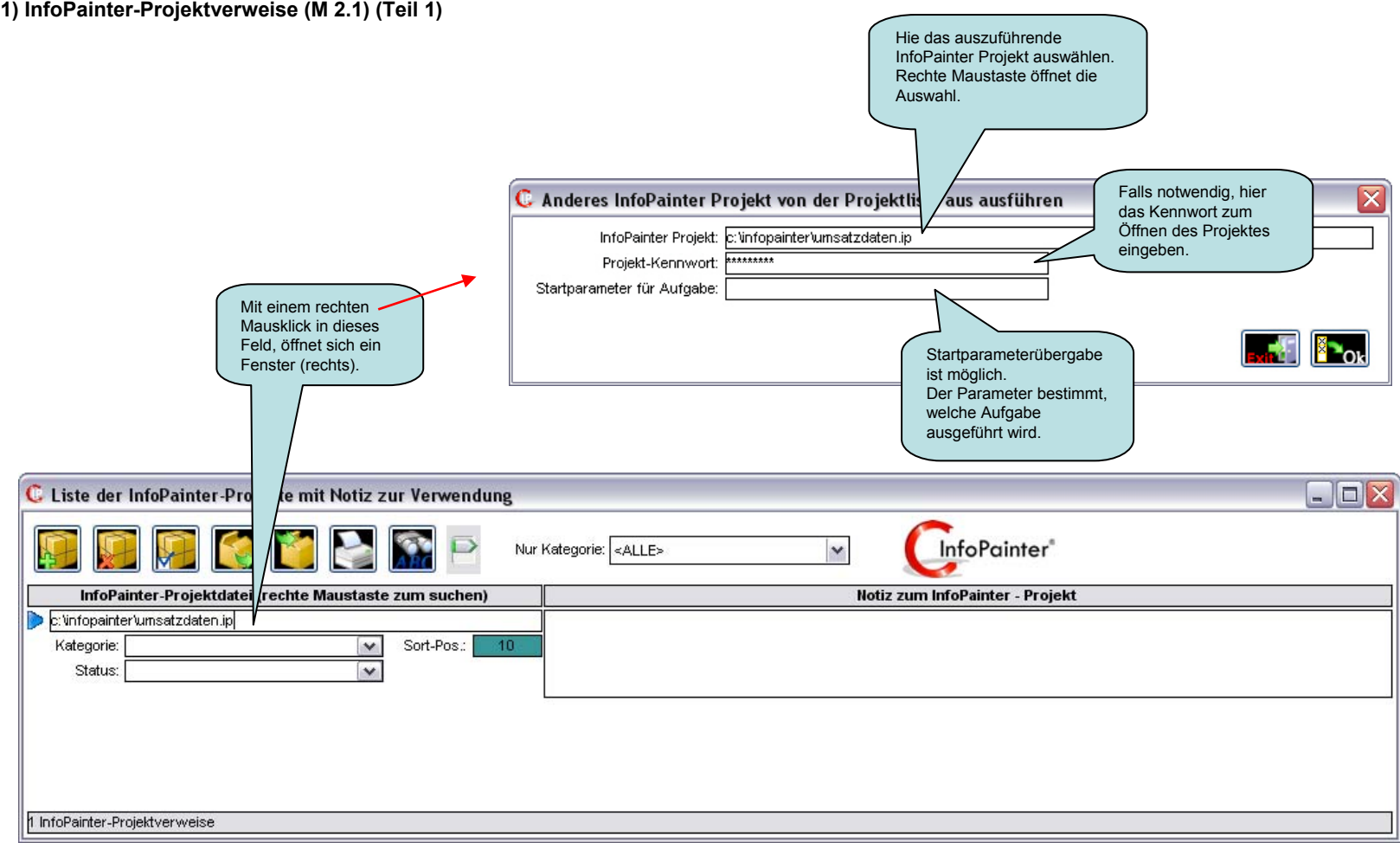

#### 3.) Menü (M 2) 3.1) InfoPainter-Projektverweise (M 2.1) (Teil 2)

Damit Sie Ihre wichtigen Projekte mit einer Notiz versehen können, und sofort parat haben, gibt es dieses Fenster.

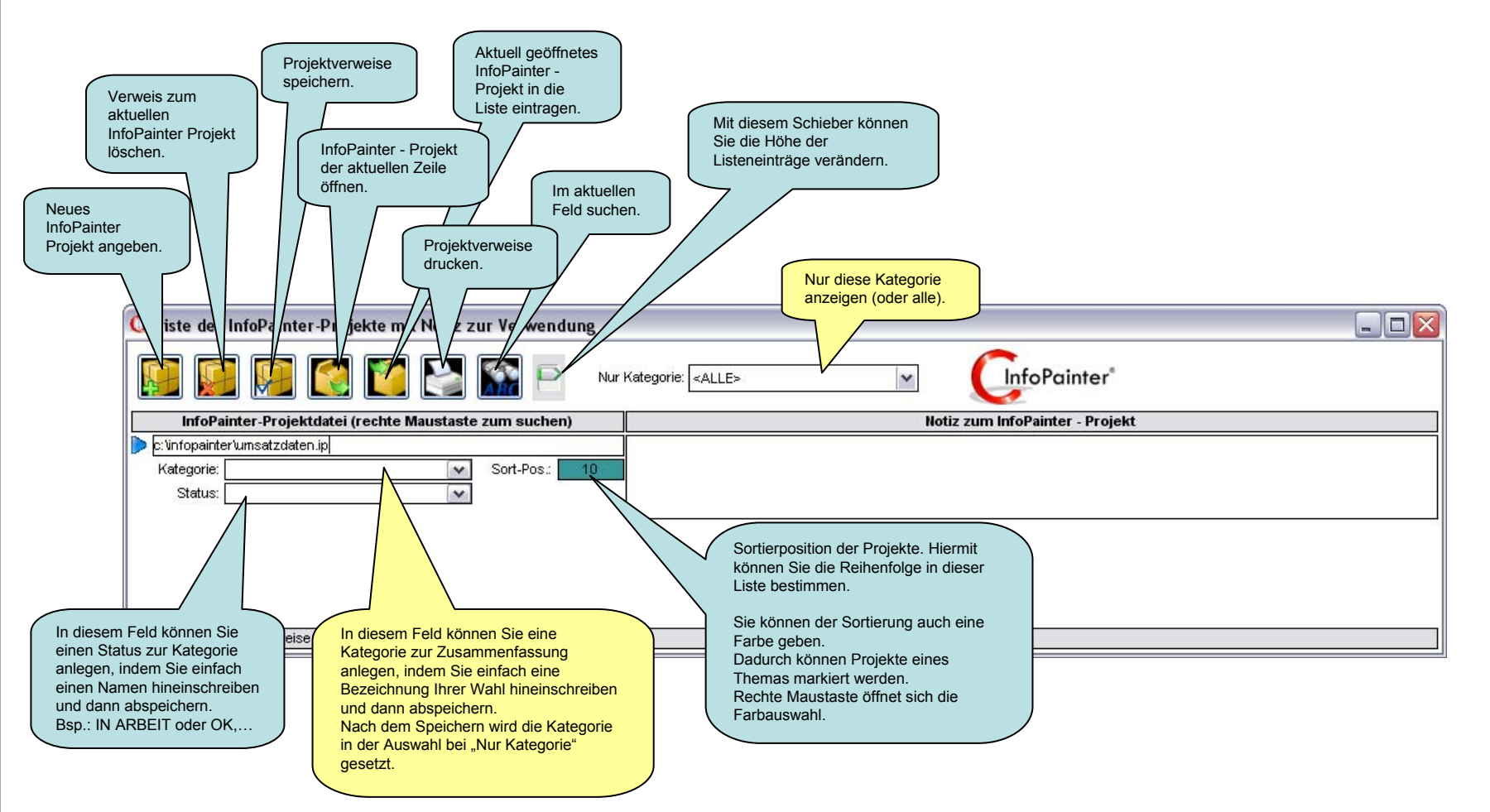

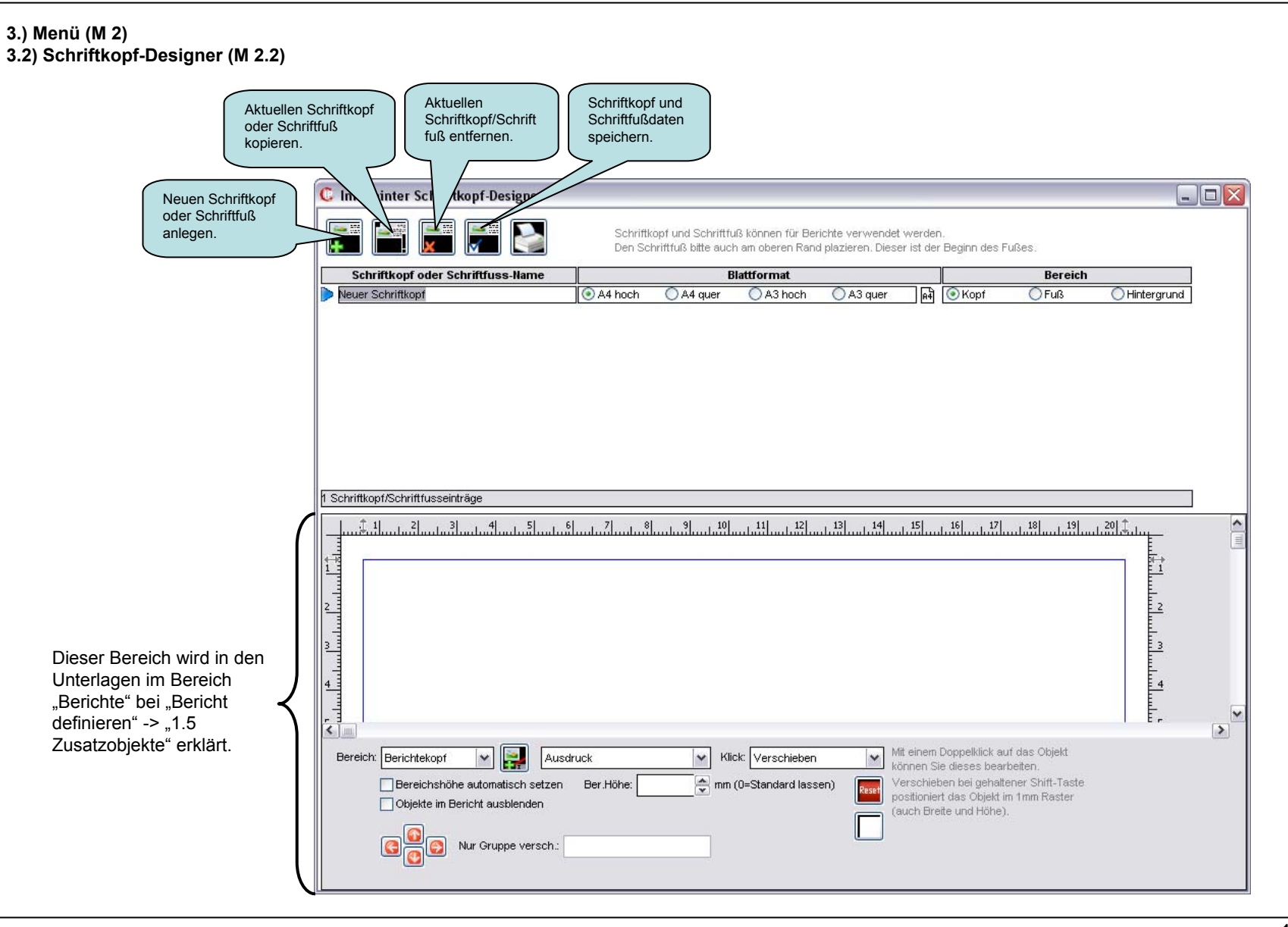

#### 3.) Menü (M 2) 3.3) Hotspots definieren (M 2.3)

Hotspots dienen der Erkennung interessanter geografischer Bereiche aus Daten mit Längengrad und Breitengrad.

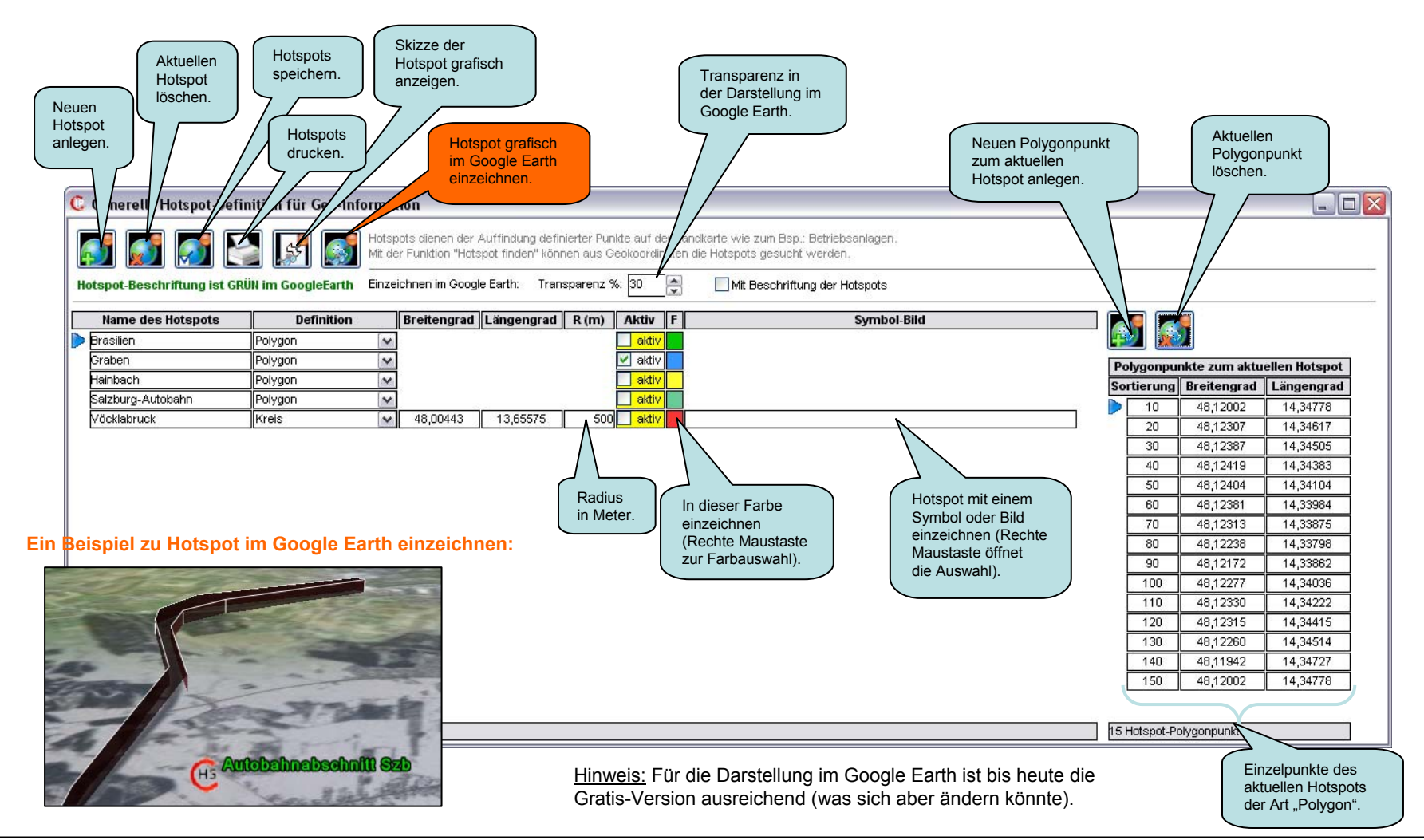

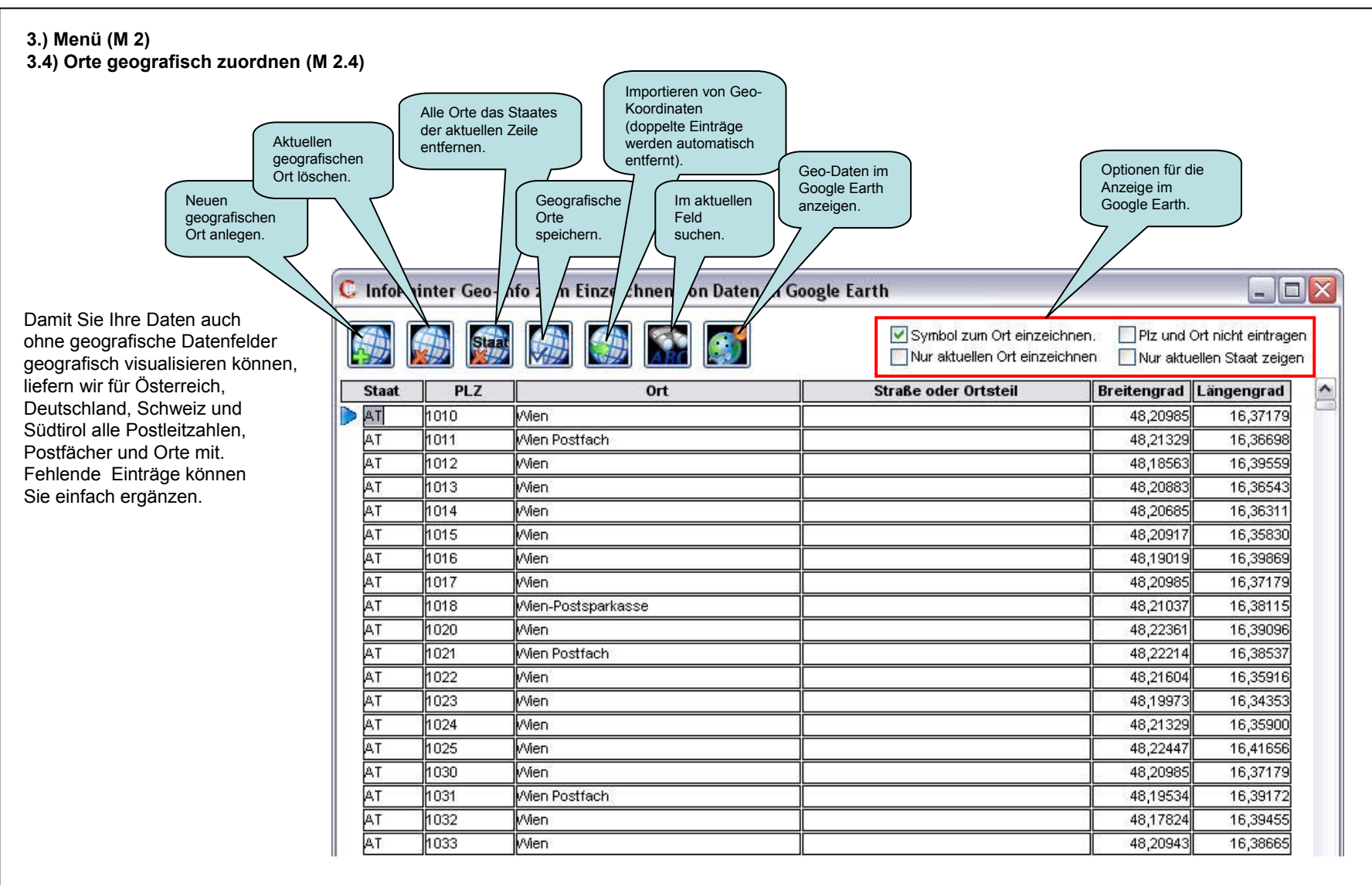

Hinweis: Für die Darstellung im Google Earth ist bis heute die Gratis-Version ausreichend (was sich aber ändern könnte).

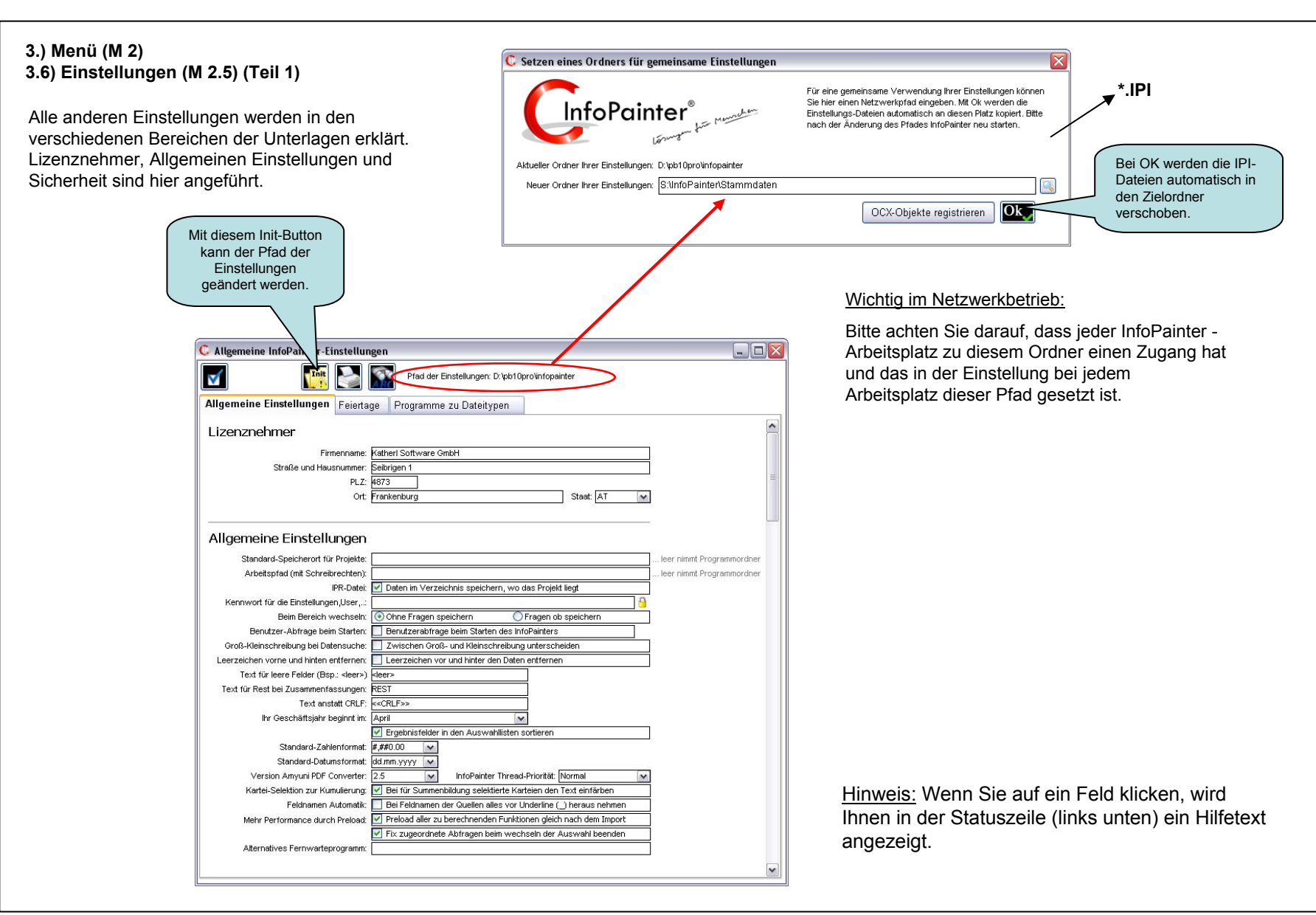

| 3.) Menü (M 2)<br>3.6) Einstellungen (M 2.5) (Teil 2) |                                         | Hier können Sie einen<br>Standard Speicherort für Ihre<br>Projekte auswählen (rechter<br>Mausklick öffnet die Auswahl).<br>Bleibt dieses Feld leer wird der |                               |
|-------------------------------------------------------|-----------------------------------------|----------------------------------------------------------------------------------------------------|-------------------------------|
|                                                       | Allgemeine Einstellungen                | Programmordner genommen.                                                                                                    |                               |
|                                                       | Standard-Speicherort für Projekte:      | W: NnfoPainter/Projekte                                                                                                    |                               |
|                                                       | Arbeitspfad (mit Schreibrechten):       |                                                                                                    |                               |
|                                                       | Standard-Datenpfad:                     | /V: NnfoPainter/Daten                                                                                                    |                               |
|                                                       | IPR-Datei:                              | Daten im Verzeichnis speichern, wo das Projekt liegt                                                                                                    |                               |
|                                                       | Kennwort für Einstellungen, Stammdaten: | ******                                                                                                    |                               |
|                                                       | Beim Bereich wechseln:                  | Ohne Fragen speichern                                                                                                    |                               |
|                                                       |                                         |                                                                                                    |                               |
|                                                       | Groß-Kleinschreibung bei Datensuche:    | Zwischen Groß- und Kleinschreibung unterscheiden                                                                                                    |                               |
|                                                       | Leerzeichen vorne und hinten entfernen: | Leerzeichen vor und hinter den Daten entfernen                                                                                                    |                               |
|                                                       | Text für leere Felder (Bsp.: ≺leer>)    | <leer></leer>                                                                                                    |                               |
|                                                       | Text für Rest bei Zusammenfassungen:    | REST                                                                                                    |                               |
|                                                       | Text anstatt CRLF:                      | < <crlf>&gt;</crlf>                                                                                                    |                               |
|                                                       | lhr Geschäftsjahr beginnt im:           | April                                                                                                    |                               |
|                                                       |                                         | Ergebnisfelder in den Auswahllisten sortieren                                                                                                    |                               |
|                                                       | Standard-Zahlenformat:                  | #,##0.00                                                                                                    |                               |
|                                                       | Standard-Datumsformat:                  | dd.mm.yyyy 💽 🖌                                                                                                    |                               |
|                                                       | Version Amyuni PDF Converter:           | >=2.5 🔽 InfoPainter Thread-Priorität: Normal 🔽                                                                                                    |                               |
|                                                       | Kartei-Selektion zur Kumulierung:       | 🗹 Bei für Summenbildung selektierte Karteien den Text einfärben                                                                                             |                               |
|                                                       | Feldnamen Automatik:                    | 📗 Bei Feldnamen der Quellen alles vor Underline (_) heraus nehmen                                                                                           | Wenn Sie zum Bsn. einem       |
|                                                       | Mehr Performance durch Preload:         | Preload aller zu berechnenden Funktionen gleich nach dem Import                                                                                             | Bericht eine Abfrage          |
|                                                       | Preload bei inkrementellem Datenimport: | Auch bei inkrementellem Import alle Preload-Funktionen berechnen                                                                                            | werden, wenn dann eine        |
|                                                       |                                         | Fix zugeordnete Abfragen beim wechseln der Auswahl beenden                                                                                                  | ABC-Analyse geöffnet wird.    |
|                                                       |                                         | Datenbank soll intern auch über Cursor auslesbar sein                                                                                                    | Dauert das Laden aus der IPR- |
|                                                       | Alternatives Fernwarteprogramm:         |                                                                                                    | Datei oder importieren von    |
|                                                       | Sound abspielen wenn Daten geladen ab:  | 0 🐼 Sekunden (0=deaktiviert)                                                                                                    | dann wird die Sounddatei      |
|                                                       |                                         |                                                                                                    | ipready.wav abgespielt.       |

#### 3.) Menü (M 2) 3.6) Einstellungen (M 2.5) (Teil 3)

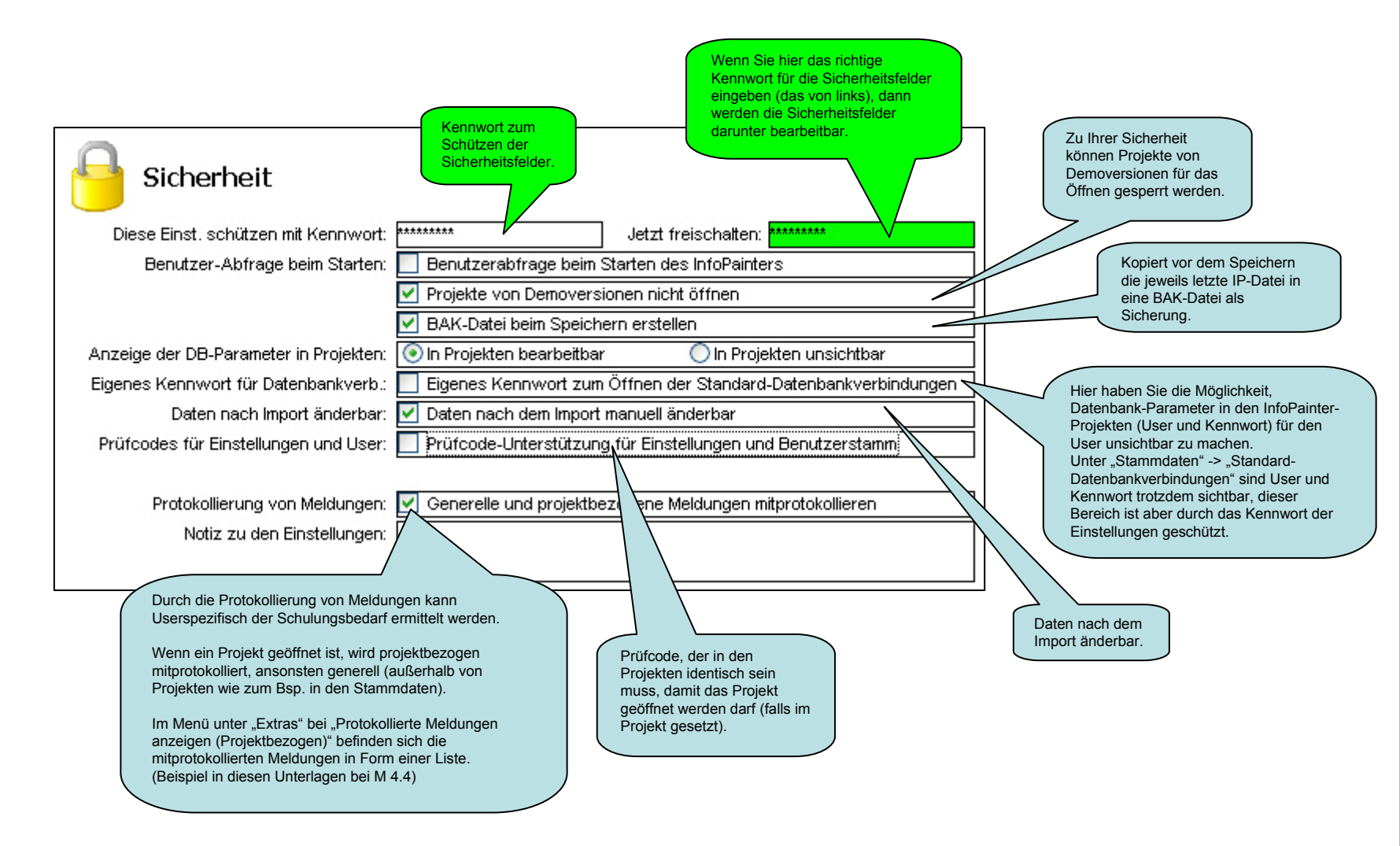

#### 3.) Menü (M 3) 3.7) Kriterien und DrillDown (M 3.1)

DrillDown hat folgende Funktion: Sie markieren mit einem rechten Mausklick einen Bereich Ihrer Wahl (z.B.: im Bericht einen Kunden) um die dahinter liegenden Details zu hinterfragen.

Im DrillDown Fenster sehen Sie, wo das DrillDown gemacht wurde (Bereich hat ein Hakerl).

Solange das Hakerl im DrillDown Fenster gesetzt ist, ist die Auswahl (im ganzen InfoPainter) gültig.

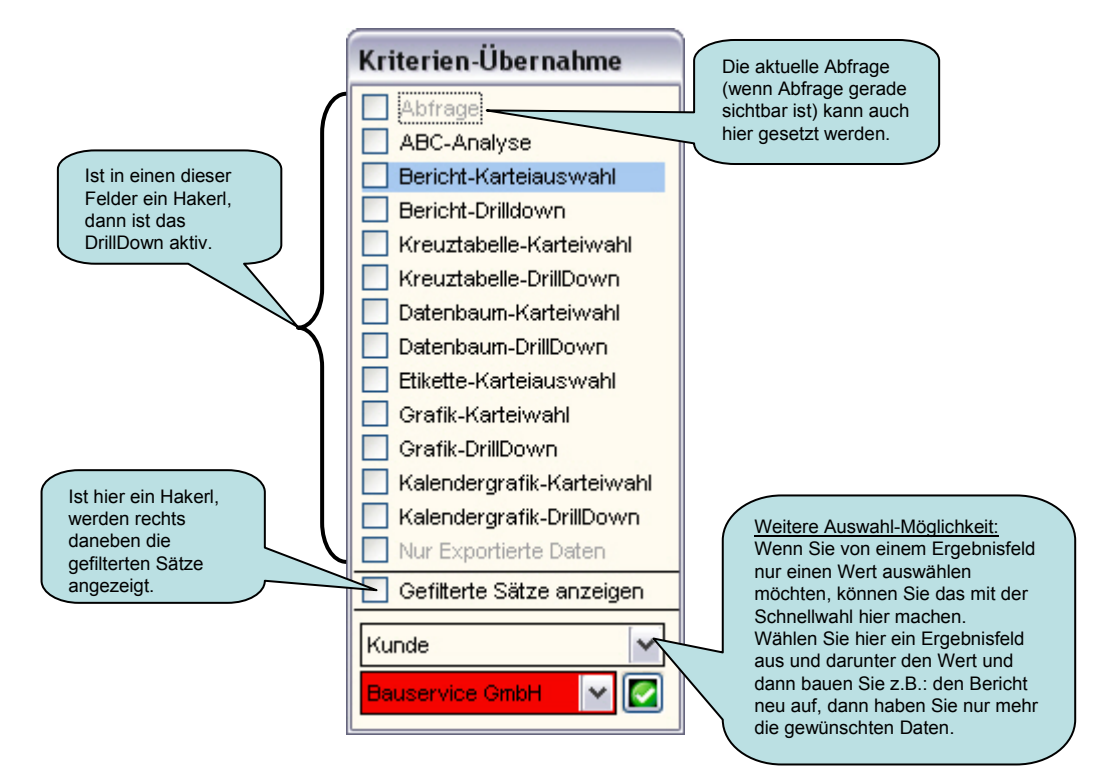

#### 3.) Menü (M 3) 3.8) Aktuelle DrillDown Info anzeigen (M 3.2)

Dieses Fenster verschafft Ihnen auch bei komplexen Abfragen und DrillDowns vollen Überblick darüber, was gerade aktiv ist.

| DrillDown-Report mit eingeso | chaltenen Feldern | (InfoPainter                    |  |
|------------------------------|-------------------|---------------------------------|--|
| Projekt: Eigene Datenbank    |                   | Datenstand: 11.11.2006 um 09:06 |  |
| 🖉 Jahr                       | 2000              | 10                              |  |
|                              | 2001              |                                 |  |
| 🥝 Kundengruppe               | 5steps            |                                 |  |
|                              |                   |                                 |  |
|                              |                   |                                 |  |
|                              |                   |                                 |  |
|                              |                   |                                 |  |
|                              |                   |                                 |  |
|                              |                   |                                 |  |
|                              |                   |                                 |  |
|                              |                   |                                 |  |
|                              |                   |                                 |  |
|                              |                   |                                 |  |
|                              |                   |                                 |  |
|                              |                   |                                 |  |
|                              |                   |                                 |  |
|                              |                   |                                 |  |
|                              |                   |                                 |  |
|                              |                   |                                 |  |
|                              |                   |                                 |  |
|                              |                   |                                 |  |
|                              |                   |                                 |  |
|                              |                   |                                 |  |
|                              |                   |                                 |  |
|                              |                   |                                 |  |
|                              |                   |                                 |  |
|                              |                   |                                 |  |
|                              |                   |                                 |  |
|                              |                   |                                 |  |
|                              |                   |                                 |  |
|                              |                   |                                 |  |

#### 3.) Menü (M 4)

#### 3.9) Persönliche Favoriten für anderen User einrichten (M 4.1)

Hier können Sie für jeden Benutzer die persönlichen Favoriten einstellen, mit dem Vorteil, dass Sie sich nicht immer als der jeweilige Benutzer an- und abmelden müssen.

Einfach den Benutzer anklicken und dann auf den Button "Pers. Favoriten für diesen Benutzer einrichten", schon können Sie diese für diesen Benutzer einrichten.

| 🕼 Wählen Sie den Favoriten-Benutzer 🛛 🛛 🔀      |
|------------------------------------------------|
| Pers.Favoriten Benutzer bitte wählen           |
| Felmut Katheri                                 |
| Gerald Brettbacher                             |
| Heinz Leprich                                  |
| Jana Parma                                     |
| Sabine Eitzinger                               |
|                                                |
|                                                |
|                                                |
|                                                |
|                                                |
|                                                |
|                                                |
| 5 InfoPainter Benutzer                         |
| Pers. Favoriten für diesen Benutzer einrichten |

Der Datei-Manager ist sehr praktisch, wenn Sie z.B. die Laufwerke gescannt haben und dann die doppelten oder lange nicht verwendeten Dateien kopieren, löschen oder verschieben möchten.

Ist dieses Fenster aktiv, dann gilt bei der Auswahl mit der rechten Maustaste die oben eingestellte Art. (Aber nur dann, wenn es sich um eine existierende Datei handelt).

#### Vorteil gegenüber dem Windows-Explorer:

Sie können Ihre Aufgaben zuerst sammeln und nach einer Kontrolle ausführen. Weiters können diese Aufgaben protokolliert werden.

| <ul> <li>Aktion bei Selektion eine</li> </ul>                                                                           | er Datei mit der rechten Maustaste (gehaltene Strg-                                                                           | Taste öffnet immer) |            | 0257 - 310  |   |
|----------------------------------------------------------------------------------------------------|----------------------------------------------------------------------------------------------------|---------------------|------------|-------------|---|
| O Datei öffnen 💿 S                                                                                                    | ammeln zum Kopieren 🛛 🔘 Sammeln zum Verscl                                                                                    | nieben 🚫 Samr       | neln zum l | _öschen     |   |
|                                                                                                    | Dateiname                                                                                                    | Datum               | Mb         | Aufgabe     |   |
| d:\Benutzerhandbuch                                                                                                    | Bilder/Datenimport/Datum mit Zeit.doc                                                                                         | 22.11.06            | 0,03       | kopieren    | ~ |
| d:\Benutzerhandbuch                                                                                                    | Bilder\Datenimport\Text oder Nummer.doc                                                                                       | 22.11.06            | 0,07       | verschieben | ~ |
| d:\Benutzerhandbuch                                                                                                    | Bilder\Datenimport\Zahl fuer Summen.doc                                                                                       | 22.11.06            | 0,04       | löschen     | ~ |
| d:\Benutzerhandbuch                                                                                                    | Bilder\Datenimport\Zeit.doc                                                                                                   | 22.11.06            | 0,03       | lassen      | ~ |
|                                                                                                    |                                                                                                    | Gesamt:             | 0,16       | МВ          |   |
|                                                                                                    |                                                                                                    |                     |            |             |   |
| 4 Dateien mit 0,16 MB 1 ko                                                                                              | opieren, 1 verschieben, 1 löschen                                                                                             |                     |            |             |   |
| 4 Dateien mit 0,16 MB 1 ko<br>Kopieren in Pfad:                                                                         | opieren, 1 verschieben, 1 löschen<br>C:VAblage\Archiv_doppett                                                                 |                     |            |             |   |
| 4 Dateien mit 0,16 MB 1 ko<br>Kopieren in Pfad:<br>Verschieben in Pfad:<br>—                                            | opieren, 1 verschieben, 1 löschen<br>C:VAblageVArchiv_doppett<br>C:VAblageVArchiv                                             |                     |            |             |   |
| 4 Dateien mit 0,16 MB 1 ko<br>Kopieren in Pfad:<br>Verschieben in Pfad:<br>✔ Protokollieren in Datei:                   | opieren, 1 verschieben, 1 löschen<br>C:\Ablage\Archiv_doppelt<br>C:\Ablage\Archiv<br>C:\Ablage\Dateimanageraktivitäten.txt    |                     |            |             |   |
| 4 Dateien mit 0,16 MB 1 ko<br>Kopieren in Pfad:<br>Verschieben in Pfad:<br>☑ Protokollieren in Datei:<br>☑ Liste merken | opieren, 1 verschieben, 1 löschen<br>C:\Ablage\Archiv_doppelt<br>C:\Ablage\Archiv<br>C:\Ablage\Dateimanageraktivitäten.txt    |                     |            |             |   |
| 4 Dateien mit 0,16 MB 1 ko<br>Kopieren in Pfad:<br>Verschieben in Pfad:<br>▼ Protokollieren in Datei:<br>▼ Liste merken | ppieren, 1 verschieben, 1 löschen<br>C: VAblageVArchiv_doppelt<br>C: VAblageVArchiv<br>C: VAblageVDateimanageraktivitäten.txt |                     |            |             |   |

#### 3.) Menü (M 4) 3.11) Erkenntnisse und Maßnahmen (M 4.3)

InfoPainter ist primär dafür entwickelt worden, aus den importierten Daten wertvolle Informationen sichtbar zu machen. Erkenntnisse und Maßnahmen daraus können Sie direkt im jeweiligen Projekt dokumentieren.

Erklärung wie man Erkenntnisse, Maßnahmen und Ziele in Berichten, Kreuztabellen, Datenbäumen, Grafiken und Kalendergrafiken einbindet finden Sie in den Unterlagen "Berichte, Datenbaum" bei "Bericht definieren" -> "Erkenntnisse, Ziele und Maßnahmen in die Zusatzobjekte einbinden".

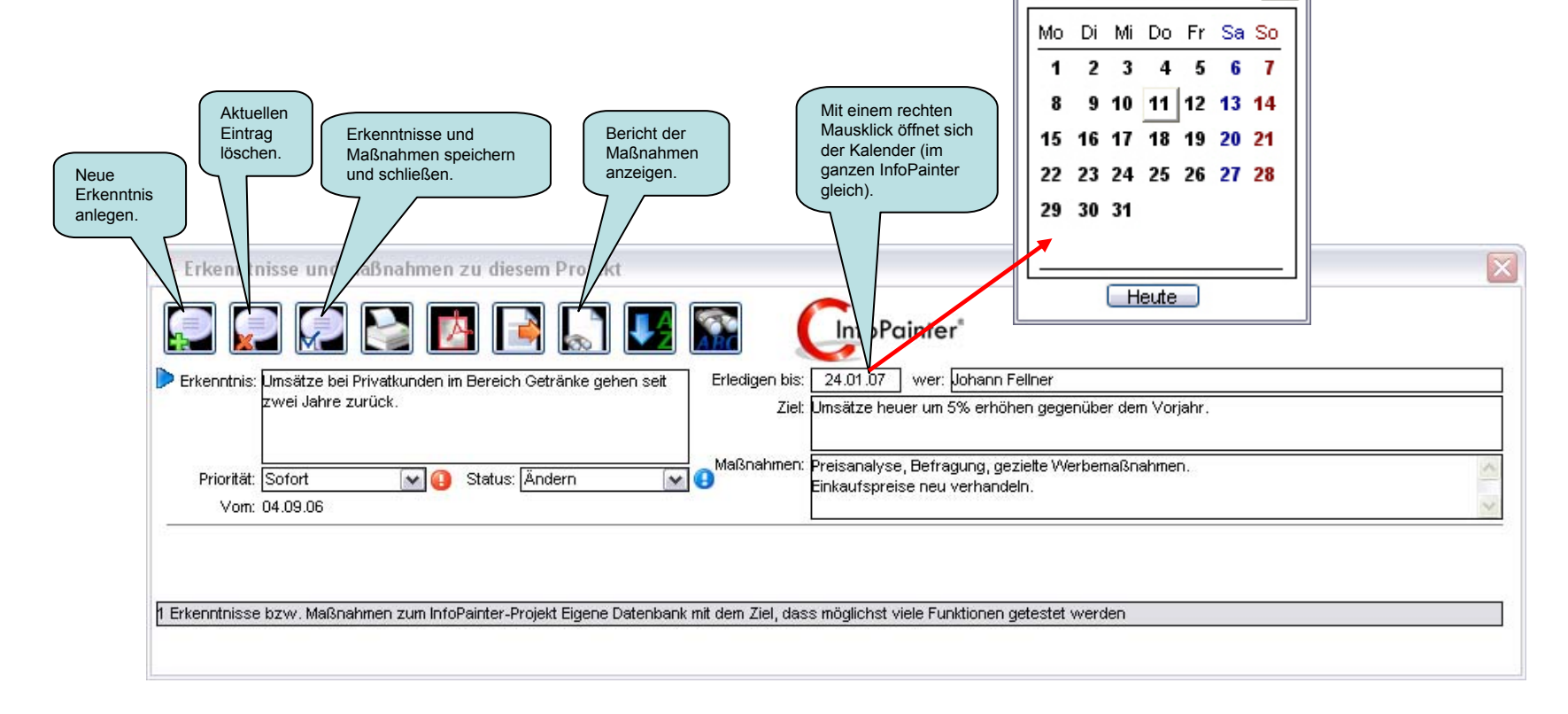

C Kalender

January 2007

⇔

¢

# 3.) Menü (M 4)3.12) Protokollierte Meldungen anzeigen (M 4.4)

Wenn ein Projekt geöffnet ist, wird projektbezogen mitprotokolliert, ansonsten generell. In diesem Beispiel wurde projektbezogen mitprotokolliert.

Das ist die mitprotokollierte Liste der Meldungen zum Projekt umsatzbericht.ip

| C Protokoll      | lierte Meldungen  | (d:\pb10pro\infopain<br>Druckvorschau | Protokolldatei löschen<br>(neue Protokollierung<br>beginnen).<br>ter \umsatz<br>ficht_log.txt)<br>Hinweis: Ist eine Uhr rechts v<br>Meldung während einer autor<br>Djekt umsatzbericht.ip | rom User zu sehen, dann kam die<br>natisierten Aufgabe.               | La Distriction of the second second s |
|------------------|-------------------|---------------------------------------|----------------------------------------------------------------------------------------------------|-----------------------------------------------------------------------|----------------------------------------------------------------------------------------------------|
| Datum            | Zeit              | User                                  | Titel                                                                                                    | Meldung                                                               |                                                                                                    |
| 03.04.2007       | 16:29:42 Generell |                                       | Achtung                                                                                                    | Die Datei D:\pb10pro\infopainter\kundenliste.txt ist nicht vorhanden! |                                                                                                    |
| 1 Protokollierte | Meldungen         |                                       |                                                                                                    |                                                                       | 03.04.2007                                                                                                    |

## 3.) Menü (M 4)3.13) Quickstart mit Daten der Zwischenablage (M 4.5)

Haben Sie den Menüpunkt "Quickstart mit Daten der Zwischenablage" ausgewählt, kommt diese Meldung:

| Daten de | er Zwischenablage in InfoPainter einlesen? 🛛 🛛 🔀                                                                                       |
|----------|----------------------------------------------------------------------------------------------------|
| 2        | Wollen Sie jetzt die Daten der Zwischenablage einlesen?<br>Bedingungen: Felder mit Tab getrennt und in der ersten Zeile die Feldnamen. |
|          | Ja Nein                                                                                                    |

Wenn Sie diese Meldung mit "Ja" bestätigen, werden die Daten, die sich gerade in der Zwischenablage befinden, in einem neuen InfoPainter Projekt importiert.

Damit Sie die Möglichkeit haben den Quickstart per Fernsteuerung auszuführen gibt es folgende Parameter.

1. Parameter für einen Quickstart mit einem neuen Projekt (mit oder ohne USER und PWD).

C:\Programme\InfoPainter\InfoPainter.exe **QUICKSTART** 

C:\Programme\InfoPainter\InfoPainter.exe QUICKSTART "USER=Helmut" "PWD=xx"

Programmparameter

2. Parameter für einen Quickstart mit einem bestehenden Projekt (mit oder ohne USER und PWD).

C:\Programme\InfoPainter\InfoPainter.exe C:\Programme\InfoPainter\e1.ip IMPNOWIP

C:\Programme\InfoPainter\InfoPainter.exe C:\Programme\InfoPainter\e1.ip IMPNOWIP "USER=Helmut" "PWD=xx"

Programmparameter

Projektparameter

#### 3.) Menü (M 4) 3.14) Laufwerke scannen mit Datei-Reporting (M 4.6)

Mit diesem Extra können Sie z.B.: Ihre Laufwerke auf mehrfach vorkommende Dateien abscannen und dann ein Datei-Reporting ansehen.

<u>Hinweis:</u> Im kategorischen DrillDown können die Dateien mit einem rechten Mausklick geöffnet werden.

<u>Tipp:</u> Einfach ausprobieren und Ergebnis ansehen.

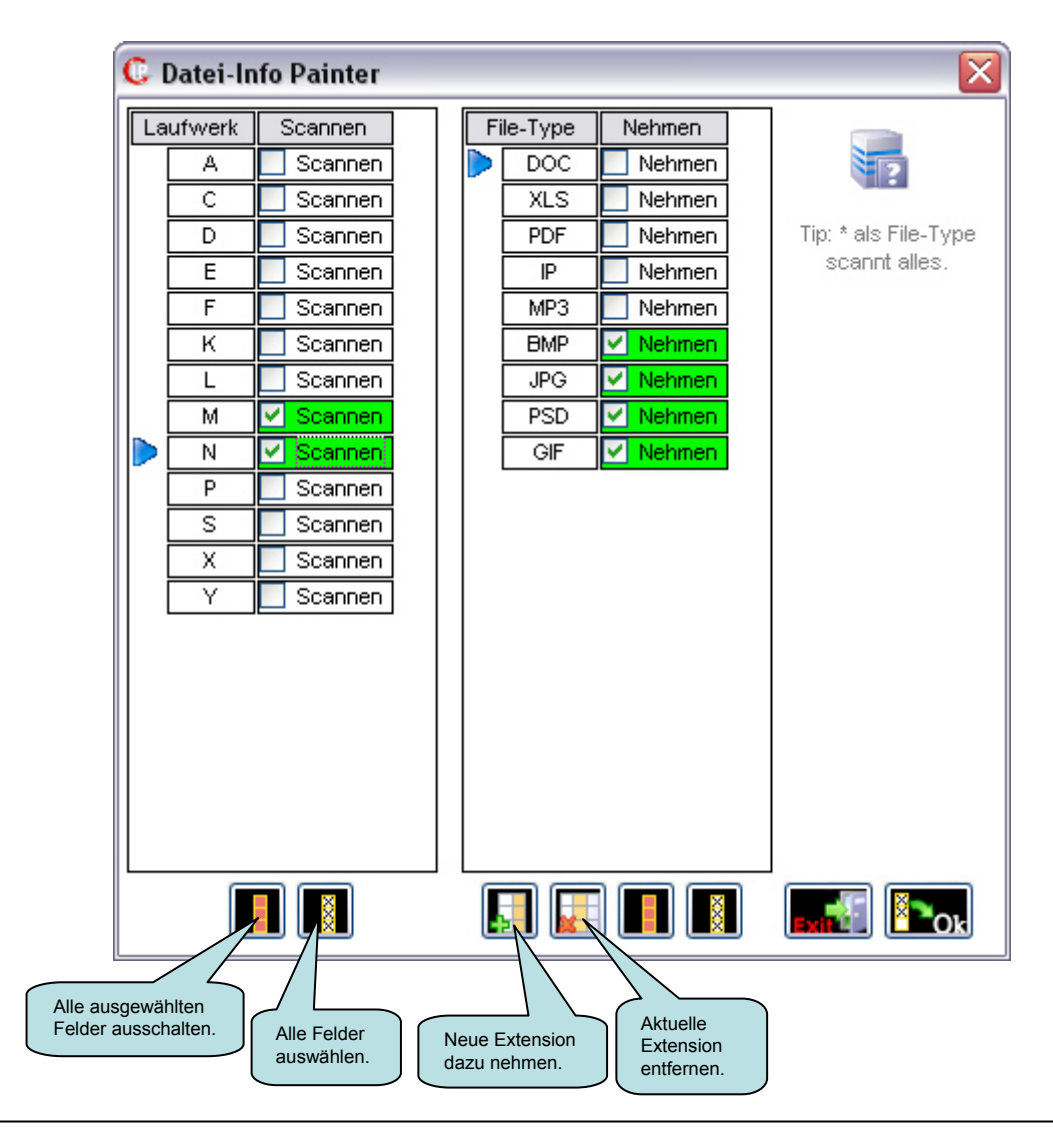

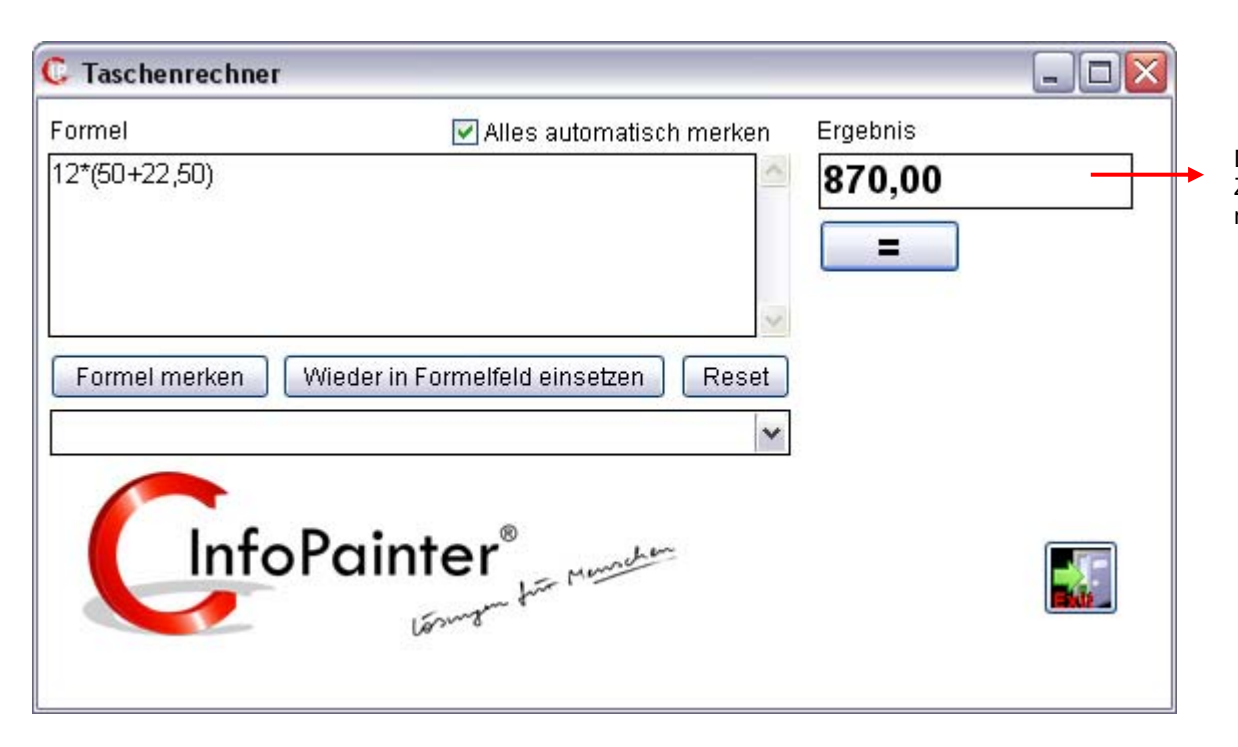

Das Ergebnis wird automatisch in die Zwischenablage gelegt und kann überall mit STRG+V weiterverarbeitet werden.

Funktionen die im ganzen InfoPainter gleich sind.

| Drucken. | C Druck Aktueller Drucker: \\SERVER01\Laser_OG,wins           | spool,Ne06:       |                        |          |
|----------|---------------------------------------------------------------|-------------------|------------------------|----------|
|          | Oruckbereich     Oruckbereich     Oruckbereich     Oseite(n): |                   |                        |          |
|          | Anzahl: 1 💭 Druck in Datei                                    | Papier: Normal 💉  |                        |          |
|          |                                                               |                   |                        |          |
|          |                                                               | Drucker<br>auswäh | len. Druck<br>starten. |          |
|          | Baut die aktuelle Auswertung neu auf.                         | Wert suchen       | C Suchen               |          |
|          |                                                               | went Subhern.     | enthält                | Von oben |

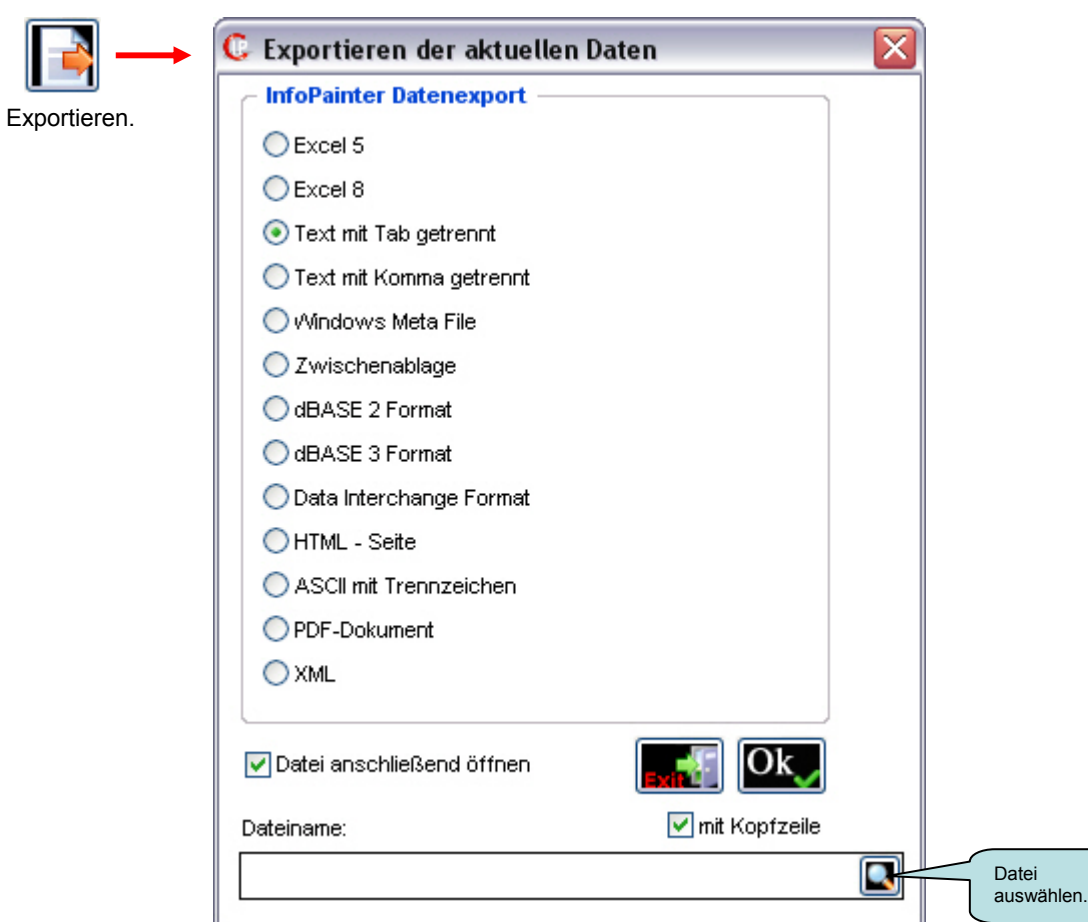

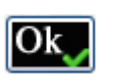

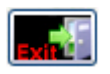

Ok, übernehmen.

Abbrechen.

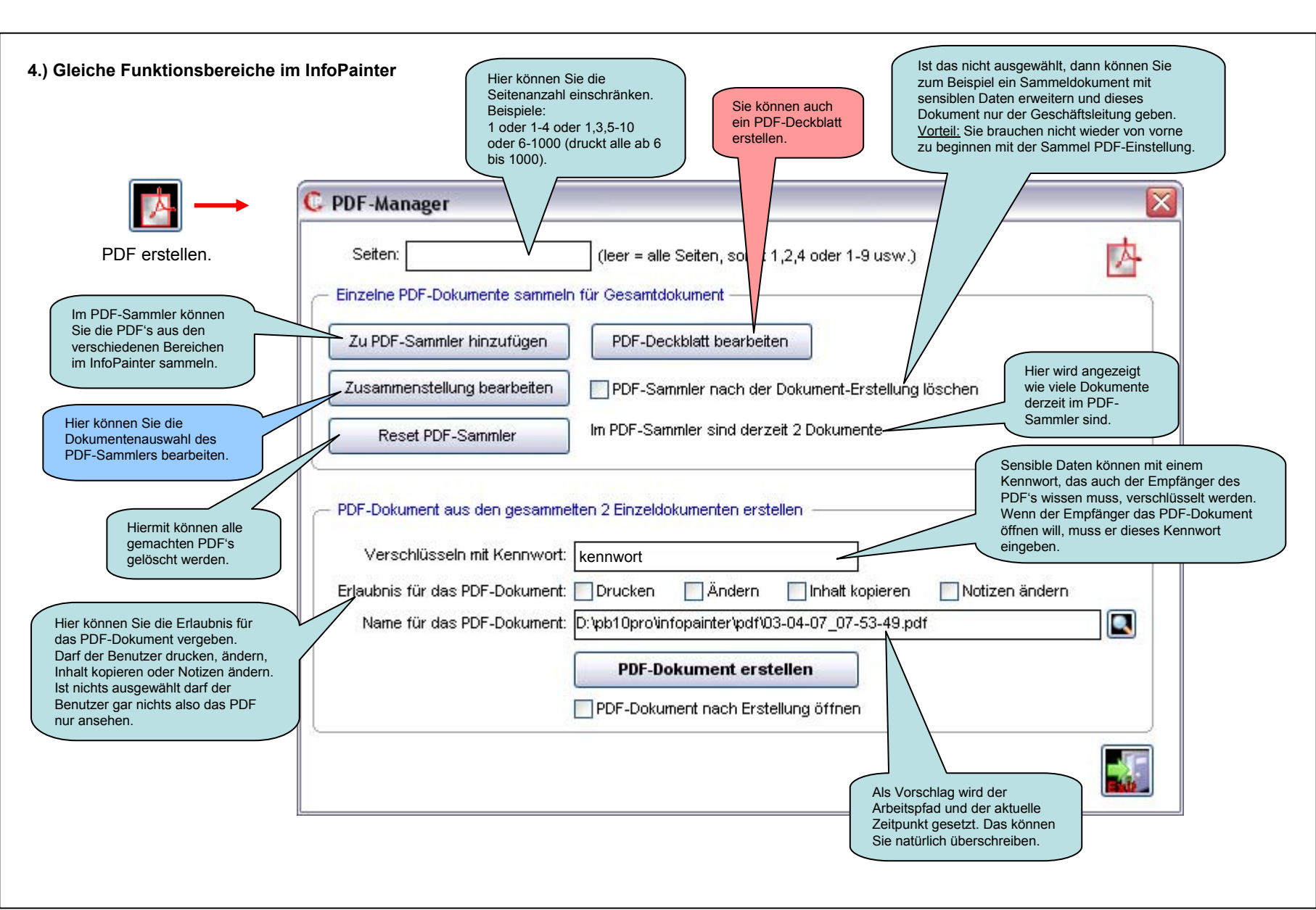

Dokumentenauswahl für das PDF-Sammeldokument.

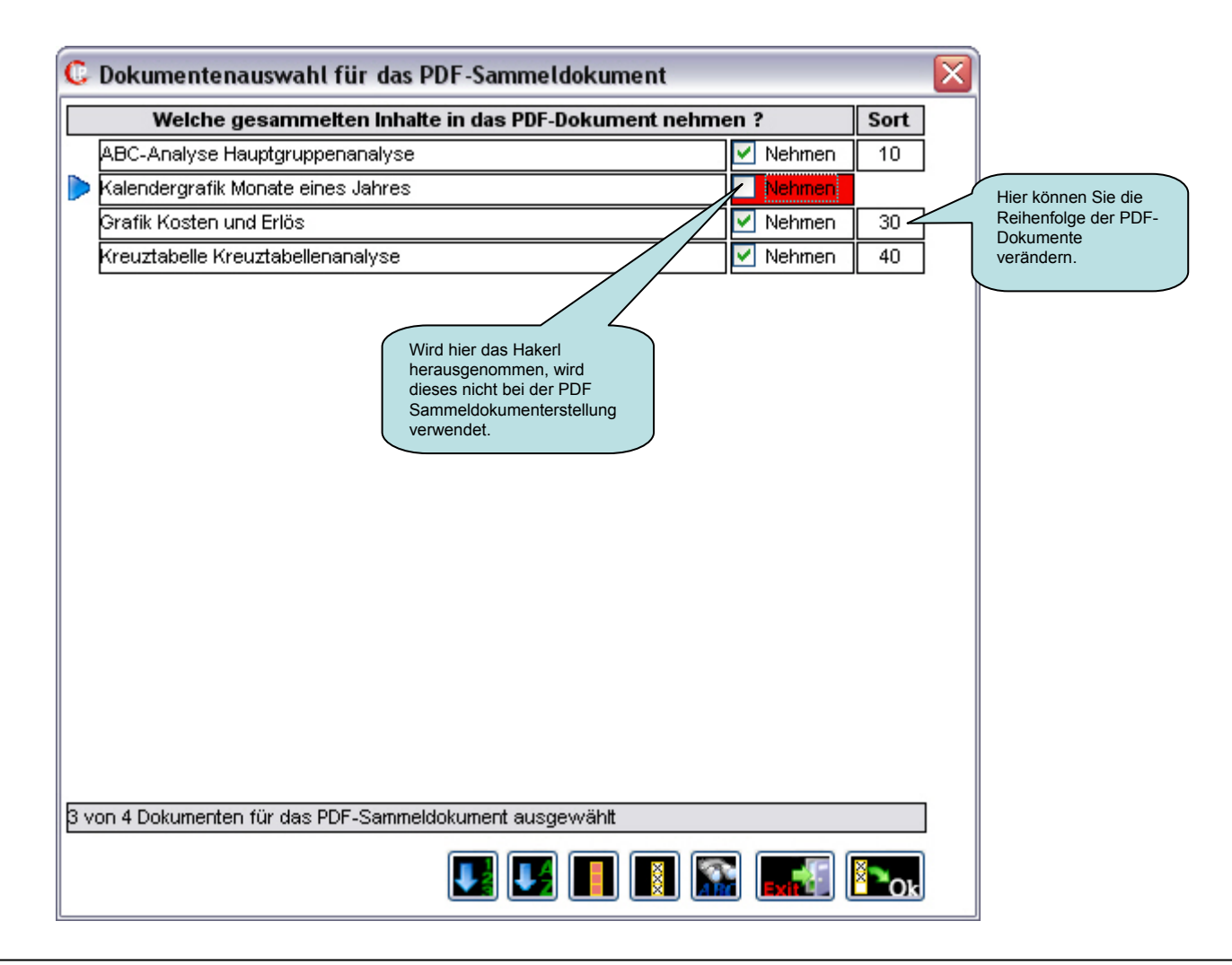

#### **PDF-Deckblatt erstellen** Tipp: Sie können in allen Feldern Platzhalter wie: <<Variablenname>>, <<PARMx>>, C PDF-Deckblatt erstellen X <<user>>, <<datum>>, <<zeit>> und <<firmenname>> verwenden. Titel: Jahresvergleich Verfasser: Max Mustermann Datum: <<datum>> Status: Zur Information Inhalt: Hauptgruppenanalyse Hier stehen Ihnen mehrere Statuseinträge zur Auswahl. Sie haben auch die Möglichkeit Ihren eigenen Schriftkopf Fusszeile: Katherl Software GmbH auszuwählen. Name: Deckblatt NR. 1 Schriftkopf: <Kein Schriftkopf> Tip: Sie können in allen Feldern Platzhalter wie: <<Variablenname>>, <<PARMx>>, <<user>>, <<datum>>, <<zeit>> und <<firmenname>> einsetzen Druckvorschau Deckblatt auswählen: Deckblatt NR. 1 Druckvorschau Y C PDF-Deckblatt erstellen Titel: Jahresvergleich InfoPainter Verfasser: Max Mustermann Datum: 03.04.2007 Aktuelles Status: Zur Information Deckblatt Inhalt Hauptgruppenanalyse Aktuelles drucken. PDF-Deckblatt Dokument Inhalt des aktuellen speichern. erstellen. Deckblattes löschen Aktuelles und neues Deckblatt Deckblatt anlegen. löschen. **S** 놀 🗶 🗹 Deckblatt auswählen: Deckblatt NR.1 V Druckvorschau

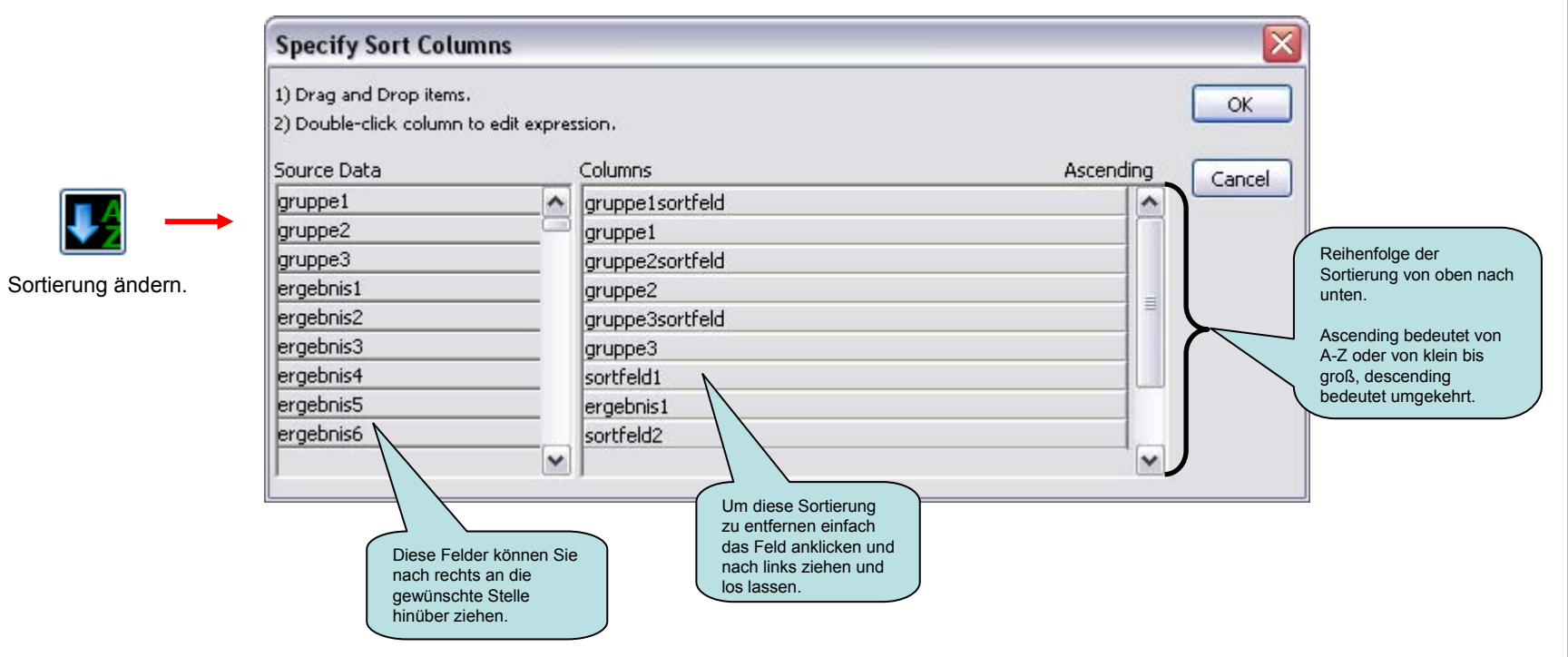

#### 5.) Unterstützte Platzhalter im Dateinamen

Verwendung zum Beispiel beim Datenexport in der ASCII-Datei oder in der Protokolldatei.

| Mögliche Platzhalter:                                                                                                    |
|----------------------------------------------------------------------------------------------------|
| <<+ variable +>>                                                                                                    |
| :PARM + Nr.                                                                                                    |
| < <parm +="" nr.="">&gt;</parm>                                                                                                    |
| <arbeitspfad></arbeitspfad>                                                                                                    |
| <programmpfad></programmpfad>                                                                                                    |
|                                                                                                    |
|                                                                                                    |
| <datum></datum>                                                                                                    |
| <datum><br/><date></date></datum>                                                                                                    |
| <datum><br/><date><br/><zeit></zeit></date></datum>                                                                                                    |
| <datum><br/><date><br/><zeit><br/><time></time></zeit></date></datum>                                                                                                    |
| <datum><br/><date><br/><zeit><br/><time><br/><monat></monat></time></zeit></date></datum>                                                                                                    |
| <datum><br/><date><br/><zeit><br/><time><br/><monat><br/><jahr></jahr></monat></time></zeit></date></datum>                                                                                     |
| <datum><br/><date><br/><zeit><br/><time><br/><monat><br/><jahr><br/><vormonat></vormonat></jahr></monat></time></zeit></date></datum>                                                           |
| <datum><br/><date><br/><zeit><br/><time><br/><monat><br/><jahr><br/><vormonat><br/><vormonatjahr></vormonatjahr></vormonat></jahr></monat></time></zeit></date></datum>                         |
| <datum><br/><date><br/><zeit><br/><time><br/><monat><br/><jahr><br/><vormonat><br/><vormonatjahr><br/><vorjahr></vorjahr></vormonatjahr></vormonat></jahr></monat></time></zeit></date></datum> |

#### 6.) InfoPainter-Systemfehler Meldung

Bei einer InfoPainter-Systemfehler Meldung bitte einfach die Anweisungen Nr. 1) und 2) befolgen.

Erscheint zusätzlich ein gelb hinterlegter Text, dann befolgen Sie bitte auch das.

Es geht dabei um die Neu-Einrichtung von Komponenten, die von InfoPainter verwendet werden.

### Systemfehler

#### InfoPainter-Systemfehler am 05.07.2007 um 16.09

| Error-Nummer:                                                    | 39                                                                                                    |  |  |
|------------------------------------------------------------------|----------------------------------------------------------------------------------------------------|--|--|
| Meldung:                                                         | Error accessing external object property defaulttablewidth at line 1 in constructor event of object ole_1 of cvuo_querybuilder.                                                 |  |  |
| Fenster/Menü:                                                    | cvuo querybuilder                                                                                                    |  |  |
| Objekt :                                                         | : ple_1                                                                                                    |  |  |
| Ereignis:                                                        | is: constructor                                                                                                    |  |  |
| Zeile im Script:                                                 | 1 Windows aktiv: 8 Stunden 9 Minuten 12 Sekunden                                                                                                    |  |  |
| Lizenznehmer:                                                    | Katherl Software GmbH                                                                                                    |  |  |
| Lizenzcode:                                                      | BINIVVVV05487232869V9                                                                                                    |  |  |
| [                                                                | dazu in der Hilfe (F1) - Benutzerhandbuch - MDAC neu Inst.<br>Katherl Software GmbH                                                                                             |  |  |
| Program                                                          | nm beenden (und neu starten) Drucken                                                                                                    |  |  |
| 1) Bitte versuch<br>Sie den PC no                                | en Sie die letzte Aktion noch mal, nachdem<br>eu gestartet haben.                                                                                                    |  |  |
| 2) Sollte der Fel<br>Sie uns bitte                               | hler noch immer kommen, dann faxen<br>den Ausdruck dieser Meldung an +43 (0)7683 7090-4                                                                                         |  |  |
| Hinweis: Nicht jede<br>Betriebssysteme si<br>bei uns, dann könne | er Systemfehler beruht auf dem Anwendungsprogramm. Auch die<br>nd fehlerhaft und können Folgefehler verursachen. Liegt der Fehle<br>en wir ihn durch dieses Fax beheben. Danke! |  |  |